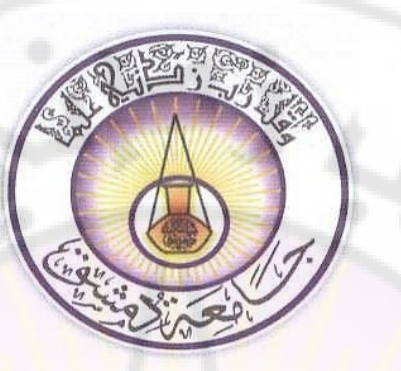

جامعة دمشق كلية الهندسة المعلوماتية قسم النظم والشبكات الحاسوبيّة

## عملي إدارة الشبكات Network Management

### **IREASONING** NETWORKS

Appendix #2: SNMP Tools - iReasoning's MIB Browser

اعداد: م. غاندي هسام

### SNMP – MIB Browser (1)

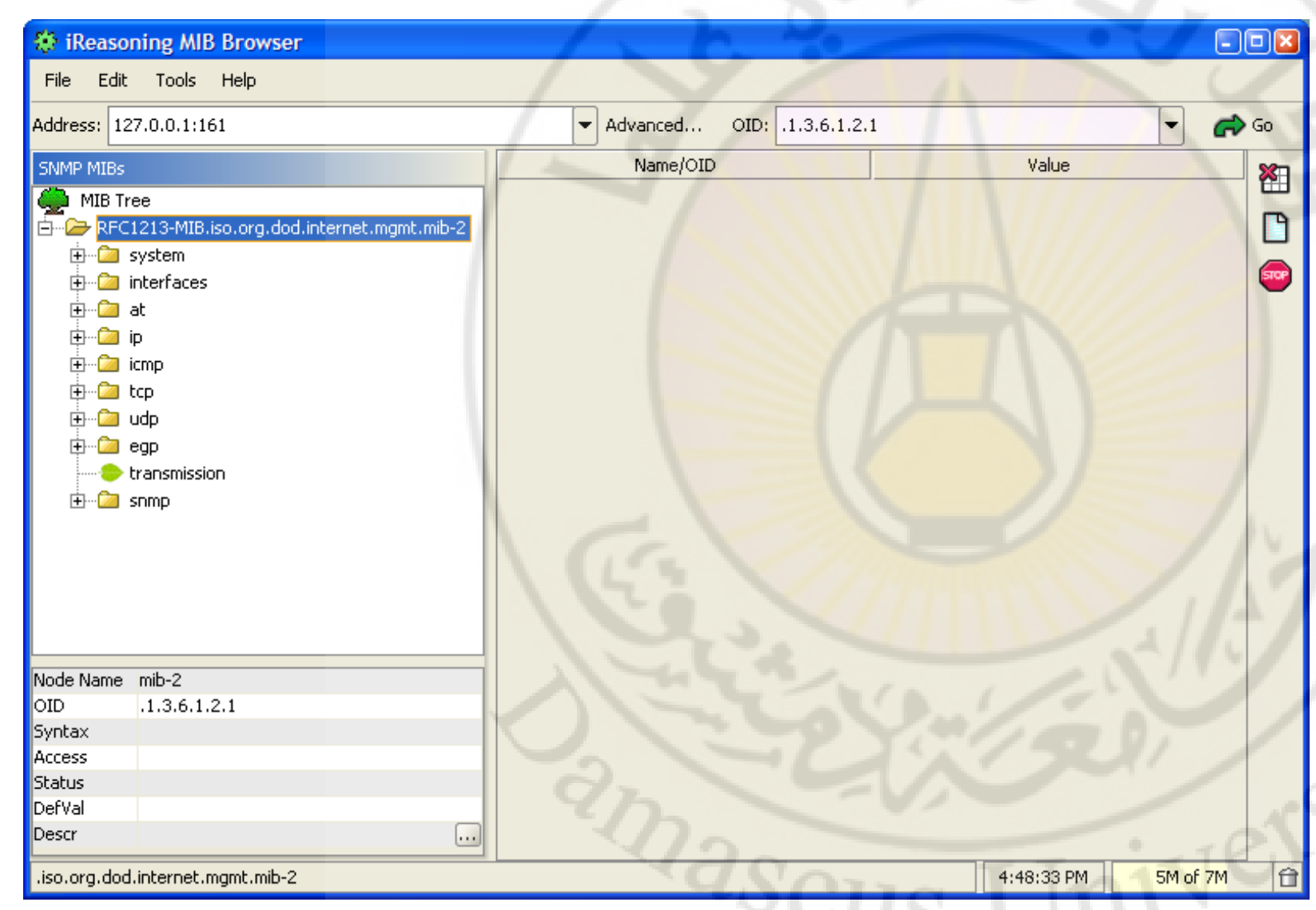

#### Breakdown...

- LHS is the SNMP MIB structure.

- Lower LHS has details of MIB structure.
- RHS will present MIB values.

### SNMP – MIB Browser (3)

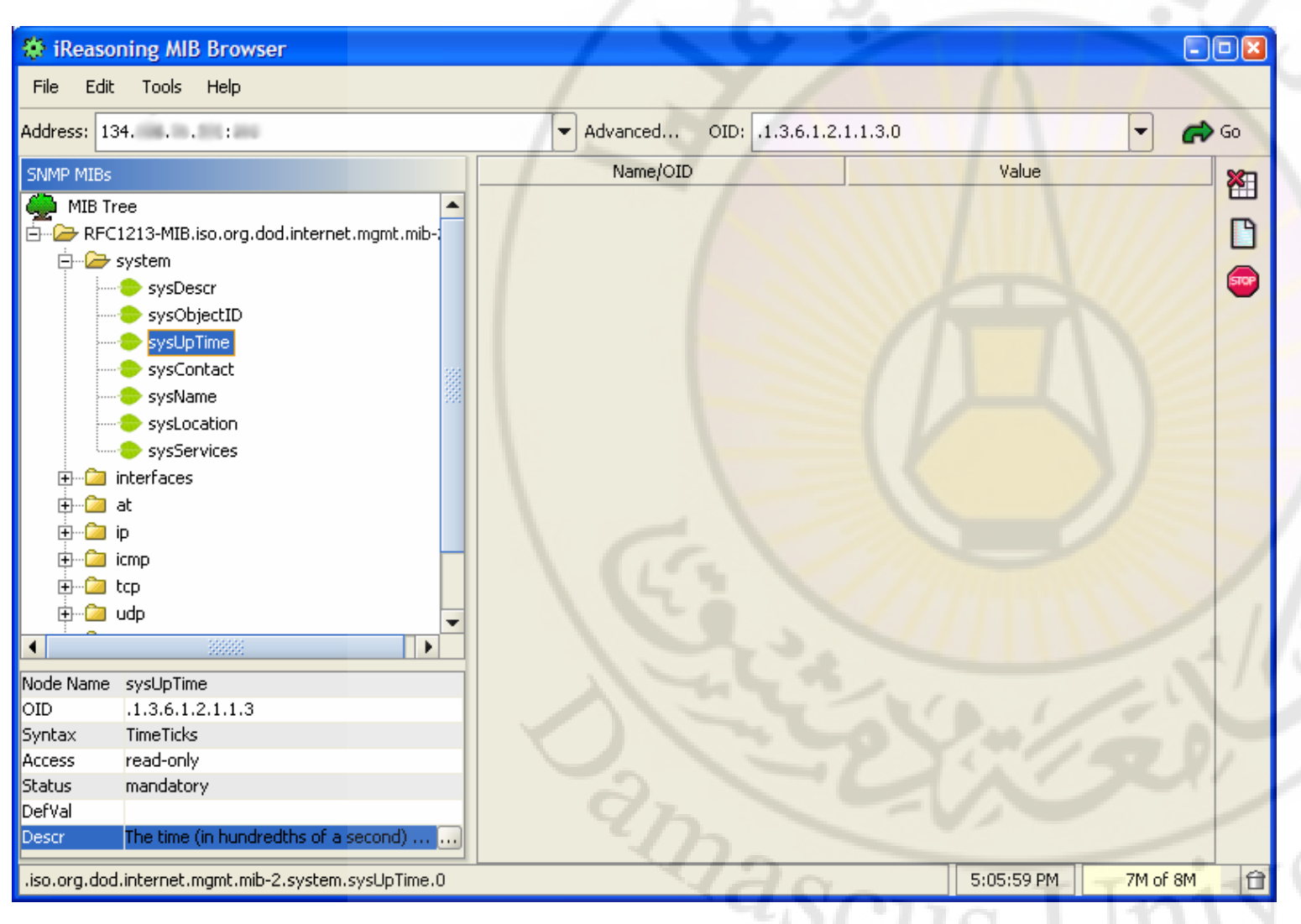

Navigation... - MIB Tree →System  $\rightarrow$  sysUpTime -Notice Lower LHS - Notice OID

#### SNMP – MIB Browser (4)

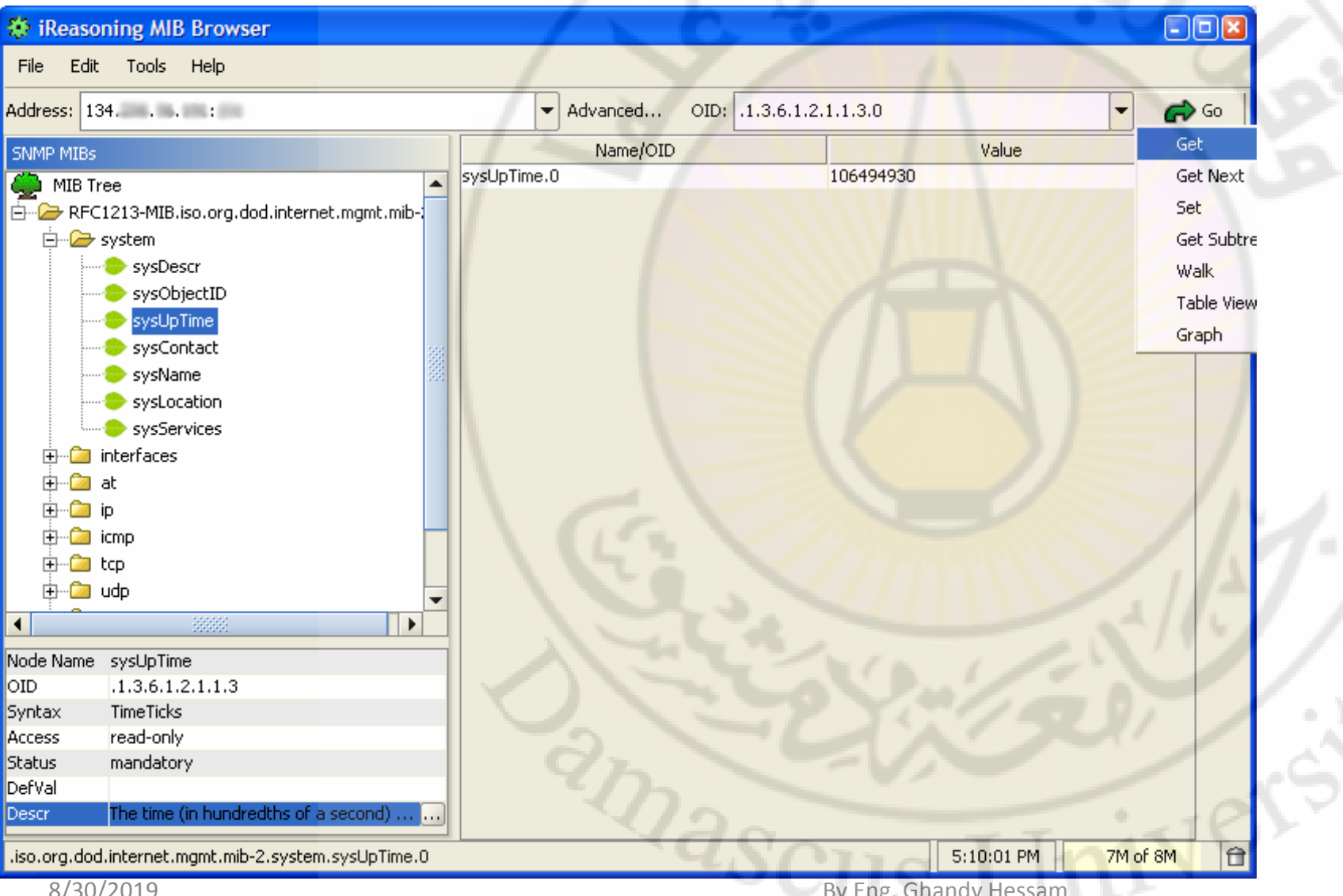

```
SNMP PDU's...
```

(1) Get

- Select 'Go'
- →'Get'
- RHS has values.

- OID - Value

### SNMP – MIB Browser (5)

| 🏶 iReasoning MIB Browser                          |                   |                               |            |
|---------------------------------------------------|-------------------|-------------------------------|------------|
| File Edit Tools Help                              |                   |                               |            |
| Address: 134 :                                    | Advanced OID: .1. | 3.6.1. <mark>2.1.1.5.0</mark> | 🝷 🍙 Go 📗   |
| SNMP MIBs                                         | Name/OID          | Value                         | Get        |
| 🌰 MIB Tree 🔺                                      | sysLocation.0     | DSG, O'Reilly Institute, F.35 | Get Next   |
| 📴 🗁 RFC1213-MIB.iso.org.dod.internet.mgmt.mib-;   |                   |                               | Set        |
| 🖨 🗁 system                                        |                   |                               | Get Subtre |
| sysDescr                                          |                   |                               | Walk       |
| sysObjectID                                       |                   |                               | Table View |
| sysUpTime                                         |                   |                               | Graph      |
| sysContact                                        |                   |                               | Graph      |
| sysName 28                                        |                   |                               |            |
| sysLocation                                       |                   |                               |            |
| sys5ervices                                       |                   |                               |            |
|                                                   |                   |                               |            |
|                                                   |                   |                               | 1 1.       |
|                                                   |                   |                               | ///        |
|                                                   |                   |                               | / /. /     |
|                                                   |                   |                               | 1111       |
|                                                   |                   |                               | 1///-      |
| Niede Nieses averblasse                           |                   |                               | 5/11/2     |
| OTD 13612115                                      | 150               |                               |            |
| Syntax DisplayString (SIZE (0.255))               |                   |                               |            |
| Access read-write                                 |                   |                               | 11 /       |
| Status mandatory                                  | 2                 |                               | 1          |
| DefVal                                            | Kh.               |                               |            |
| Descr An administratively-assigned name for       | 100               |                               | 0          |
| .iso.org.dod.internet.mgmt.mib-2.system.sysName.0 | 10                | 5:14:37 PM                    | 7M of 8M   |

### SNMP PDU's... (2) GetNext -Selected OID is:

.1.3.6.1.2.1.1.5

-Returned value: (.1.3.6.1.2.1.1.6) or "DSG, O'Reilly Institute, F.35"

### SNMP – MIB Browser (6)

| iReasoning MIB Browser                     |                          |                                   | -08         |
|--------------------------------------------|--------------------------|-----------------------------------|-------------|
| File Edit Tools Help                       |                          |                                   |             |
| Address: 134 :                             | ▼ Advanced OID: .1.3.6.1 | .2.1.1                            | <b>6</b> Go |
| SNMP MIBs                                  | Name/OID                 | Value                             | Get         |
| MIB Tree                                   | sysDescr.0               | HP ETHERNET MULTI-ENVIRONMENT, RC | Get Next    |
| RFC1213-MIB.iso.org.dod.internet.mamt.mib- | sysObjectID.0            | .1.3.6.1.4.1.11.2.3.9.1           | Set         |
| 🛱 🖓 🔁 system                               | sysUpTime.0              | 106543680                         | Get Subtre  |
| sysDescr                                   | sysContact.0             |                                   | Walk        |
|                                            | sysName.0                |                                   |             |
|                                            | sysLocation.U            | DSG, O'Reilly Institute, F.35     | l able view |
|                                            | syspervices.u            | /9                                | Graph       |
|                                            |                          |                                   |             |
|                                            |                          |                                   |             |
|                                            |                          |                                   |             |
|                                            |                          |                                   |             |
| 🕀 🗀 at                                     |                          |                                   |             |
|                                            |                          |                                   |             |
|                                            |                          |                                   |             |
| ⊕©a tcp                                    |                          |                                   | 1 1         |
| 🗄 🖄 udp                                    |                          |                                   | / . /       |
|                                            |                          |                                   | . / // *    |
|                                            |                          |                                   | ~/// L      |
| Node Name system                           |                          |                                   | 113         |
| OID .1.3.6.1.2.1.1                         |                          |                                   |             |
| Syntax                                     |                          |                                   |             |
| Status                                     |                          |                                   | 1 1         |
| DefVal                                     | 0-                       |                                   |             |
| Descr                                      | 20-                      |                                   |             |
| .iso.org.dod.internet.mamt.mib-2.system    | 120                      | 5:18:08 PM 7M of                  | 8M 🔒        |
| 2 ·····                                    |                          |                                   |             |

SNMP... (3) Get SubTree -Position of MIB: .1.3.6.1.2.1.1 (a.k.a. system)

-RHS values:

Returns all values below system.

### SNMP – MIB Browser (7)

| 🔅 iReasoning MIB Browser                 |                 |                                      |             |  |  |  |  |
|------------------------------------------|-----------------|--------------------------------------|-------------|--|--|--|--|
| File Edit Tools Help                     |                 |                                      |             |  |  |  |  |
| Address: 134 :                           | Advanced OID    | .1.3.6.1.2.1                         | Gr Go       |  |  |  |  |
| SNMP MIBs                                | Name/OID        | Value                                | Get         |  |  |  |  |
|                                          | sysDescr.0      | HP ETHERNET MULTI-ENVIRONMENT, RON   | Get Next    |  |  |  |  |
| DEC1212 MIR ice are ded internet ment mi | sysObjectID.0   | .1.3.6.1.4.1.11.2.3.9.1              | Set         |  |  |  |  |
|                                          | sysUpTime.0     | 106564230                            | Cat Cuthing |  |  |  |  |
| system                                   | sysContact.0    |                                      | Get Subtre  |  |  |  |  |
| sysDescr                                 | sysName.0       | laserjet8                            | Walk        |  |  |  |  |
| sysObjectID                              | sysLocation.0   | DSG, O'Reilly Institute, F.35        | Table View  |  |  |  |  |
| sysUpTime                                | sysServices.0   | 79                                   | Graph       |  |  |  |  |
|                                          | ifNumber.0      | 2 -                                  | arapit      |  |  |  |  |
|                                          | ifIndex.1       | 1                                    |             |  |  |  |  |
|                                          | ifIndex.2       | 2                                    |             |  |  |  |  |
|                                          | ifDescr.1       | HP ETHERNET MULTI-ENVIRONMENT, ROM . |             |  |  |  |  |
| 🗄 🗠 🗀 interfaces                         | ifDescr.2       | HP ETHERNET MULTI-ENVIRONMENT, ROM . |             |  |  |  |  |
| 🗄 🗀 at                                   | ifType.1        | ethernet-csmacd                      |             |  |  |  |  |
|                                          | ifType.2        | softwareLoopback                     |             |  |  |  |  |
|                                          | ifMtu.1         | 1500                                 |             |  |  |  |  |
|                                          | ifMtu.2         | 32768                                | 1           |  |  |  |  |
| ia <u> </u>                              | ifSpeed.1       | 10000000                             |             |  |  |  |  |
|                                          | ifSpeed.2       | 0                                    |             |  |  |  |  |
|                                          | ifPhysAddress.1 | 0x00 0x30 0xC1 0xCC 0x1B 0x85        |             |  |  |  |  |
| ode Name mib-2                           | ifPhysAddress.2 |                                      | 1/71        |  |  |  |  |
| ID .1.3.6.1.2.1                          | ifAdminStatus.1 | up                                   |             |  |  |  |  |
| yntax                                    | ifAdminStatus.2 | up                                   |             |  |  |  |  |
| ccess                                    | ifOperStatus.1  | up                                   |             |  |  |  |  |
| tatus                                    | ifOperStatus.2  | up                                   |             |  |  |  |  |
| efVal                                    | ifLastChange.1  | 0                                    |             |  |  |  |  |
| escr                                     | ifLastChange.2  | 0                                    |             |  |  |  |  |
|                                          | ifInOctets 1    | 741500316                            |             |  |  |  |  |
| iso.org.dod.internet.mgmt.mib-2          |                 | 5:21:31 PM 7M of                     | 8M 🔂        |  |  |  |  |

8/30/2019

SNMP...

(4) Walk

-MIB Location:

.1.3.6.1.2.1

(a.k.a. mib-2)

- Returns \*ALL\* values

under mib-2

### SNMP – MIB Browser (8)

|                                                     |                    | 1 0          |            |           | Detate R          | Defrech Doll    |                  |
|-----------------------------------------------------|--------------------|--------------|------------|-----------|-------------------|-----------------|------------------|
| 😳 iReasoning MIB Browser                            |                    |              |            | -08       | Contrace D        | Keneshi Puli    |                  |
| File Edit Tools Help                                |                    |              |            |           |                   | 1               | 2                |
| Address: 134 :                                      | Advanced OID: .1.3 | .6.1.2.1.2.2 |            | - Go      | ifIndex           | 1               | 2                |
|                                                     |                    |              |            | Get       | ifDescr           | HP ETHERNET MU. | . HP ETHERNET MU |
| SNMP MIBs                                           | Name/OID           |              | Value      | Cab Nave  | if lype           | ethernet-csmaco | sortwareLoopbac  |
| 🙅 MIB Tree 🔺                                        |                    |              |            | Get Next  |                   | 1900            | 32768            |
| E-RFC1213-MIB.iso.org.dod.internet.mgmt.            |                    |              |            | Set       | irspeed           | 1000000         | U                |
| 🕀 🗀 system                                          |                    |              |            | Get Subt  | re inPhysAddress  | UXUU UX30 UXCI  |                  |
| interfaces                                          |                    |              |            | Walk      | ifAdminStatus     | up              | ир               |
| ifNumber                                            |                    |              |            | Table Vie | il OperStatus     | up              | up               |
|                                                     |                    |              |            | Granh     | itLastChange      | 0               | 0                |
| ⊡ m 😭 ifEntry                                       |                    |              |            |           | ifInOctets        | /45482/94       | 4294967295       |
|                                                     |                    |              |            |           | ifInUcastPkts     | 296035          | 572              |
| ifDescr                                             |                    |              |            |           | ifInNUcastPkts    | 4721623         | 0                |
| ifType                                              |                    |              |            | 111/      | ifInDiscards      | 92005           | 0                |
| ifMtu                                               |                    |              |            |           | ifInErrors        | 0               | 0                |
| ifSpeed                                             |                    |              |            |           | ifInUnknownProtos | 0               | 0                |
| ifPhysAddress                                       |                    |              |            |           | ifOutOctets       | 14196063        | 4294967295       |
|                                                     |                    |              |            |           | ifOutUcastPkts    | 125605          | 572              |
|                                                     |                    |              |            |           | ifOutNUcastPkts   | 27265           | 0                |
|                                                     |                    |              |            |           | ifOutDiscards     | 0               | 0                |
| ifInOctets                                          |                    |              |            |           | ifOutErrors       | 0               | 0                |
|                                                     |                    |              |            |           | ifOutQLen         | 0               | 0                |
| Nada Nama išTabla                                   |                    |              |            |           | 1 41              | 4 333           |                  |
|                                                     |                    |              |            |           |                   |                 |                  |
| Syptax SEQUENCE OF IfEntry                          |                    |              |            |           |                   |                 |                  |
| Access not-accessible                               |                    |              |            |           | 1.11              |                 |                  |
| Status mandatory —                                  |                    |              |            |           | F 17A             |                 |                  |
| DefVal 🗸                                            |                    |              |            |           | 11/1/1            |                 |                  |
| .iso.org.dod.internet.mgmt.mib-2.interfaces.ifTable |                    |              | 6:25:35 PM | 4M of 6M  | C/1441            |                 |                  |
|                                                     |                    |              | 11 m       | 1         |                   |                 |                  |
|                                                     |                    |              |            |           |                   |                 |                  |
|                                                     |                    |              |            |           |                   |                 |                  |

Tables...

- MIB Location: .1.3.6.1.2.1.2.2 (or interfaces)

- Select ifTable,

 $\rightarrow$  Go, then Table View.

- Refresh/Poll

| 🏶 ifTa | ble              |            |       |          |               |               | 1            |              | The second second second second second second second second second second second second second second second se | -             |                | 1. A.        |            |     | 11          | 1              | 123             |     | ð |            |
|--------|------------------|------------|-------|----------|---------------|---------------|--------------|--------------|----------------------------------------------------------------------------------------------------|---------------|----------------|--------------|------------|-----|-------------|----------------|-----------------|-----|---|------------|
| 🕭 Ro   | tate 🛛 💋 Refresl | h Poll     |       |          |               |               |              |              |                                                                                                    |               |                |              |            |     |             |                |                 |     |   |            |
|        | ifDescr          | ifType     | ifMtu | ifSpeed  | ifPhysAddress | ifAdminStatus | ifOperStatus | ifLastChange | ifInOctets                                                                                                    | ifInUcastPkts | ifInNUcastPkts | ifInDiscards | ifInErrors | ifI | ifOutOctets | ifOutUcastPkts | ifOutNUcastPkts | i   | · | ifSpecific |
| 1 1    | HP ETHERNET      | ethernet-c | 1500  | 10000000 | 0x00 0x30 0x  | up            | up           | 0            | 745482794                                                                                                    | 296035        | 4721623        | 92005        | 0          | 0   | 14196063    | 125605         | 27265           | 0 0 | 0 | .0.0       |
| 2 2    | HP ETHERNET      | softwareL  | 32768 | 0        |               | up            | up           | 0            | 4294967295                                                                                                    | 572           | 0              | 0            | 0          | 0   | 4294967295  | 572            | 0               | 0 0 | 0 | .0.0       |

### SNMP – MIB Browser (9)

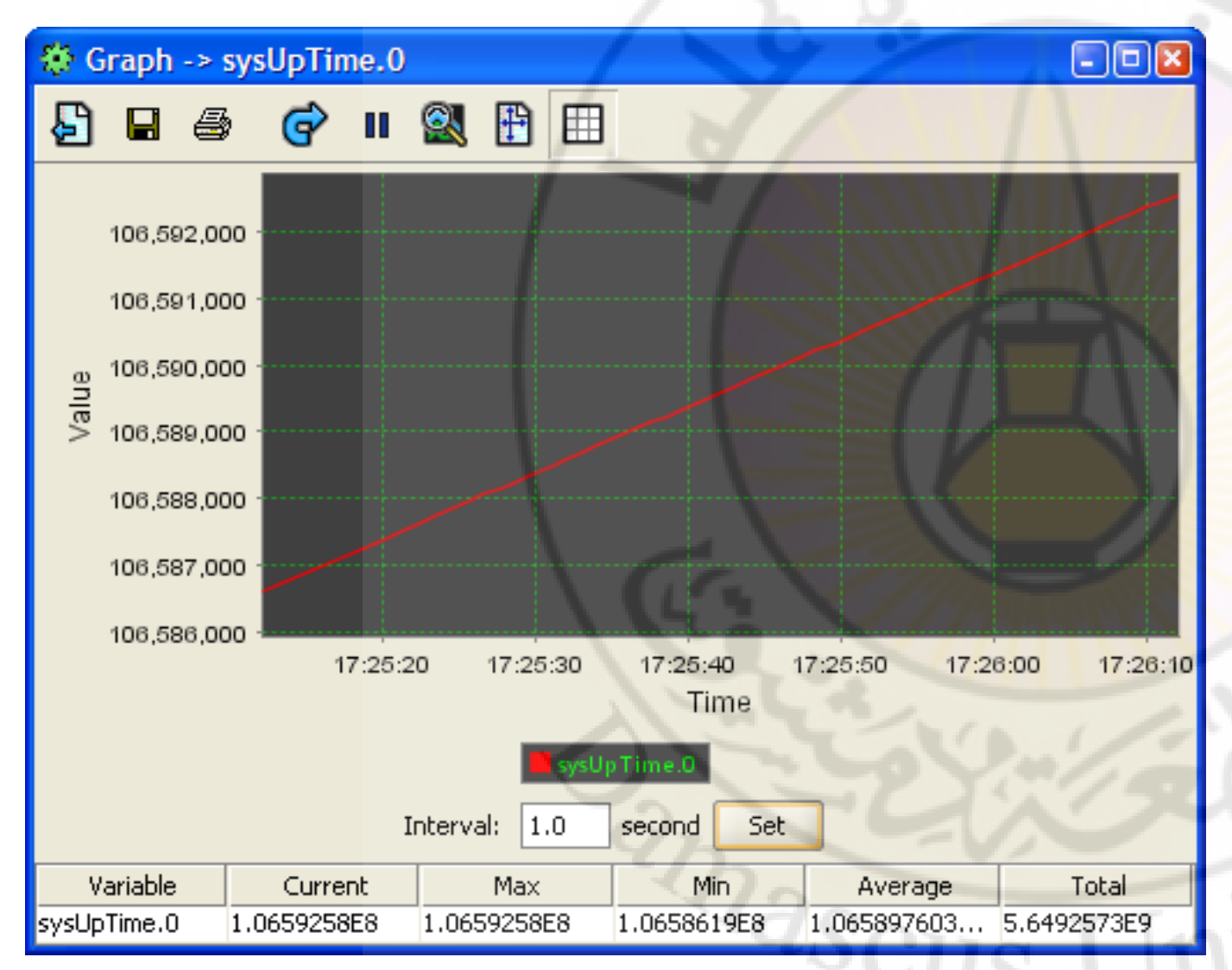

#### SNMP...

- Graph

- Select a value from the RHS, say sysUpTime
- Highlight and select 'Go', then 'Graph'.

```
- Interval = 1s \rightarrow set.
```

# End of Appendix #2

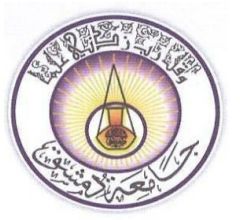

جامعة دمشق كلية الهندسة المعلوماتية قسم النظم والشبكات الحاسوبيّة

#### Using GNS3 and A simple applicating with SNMP4J in JaVA Appendix #3

🖶 Topology

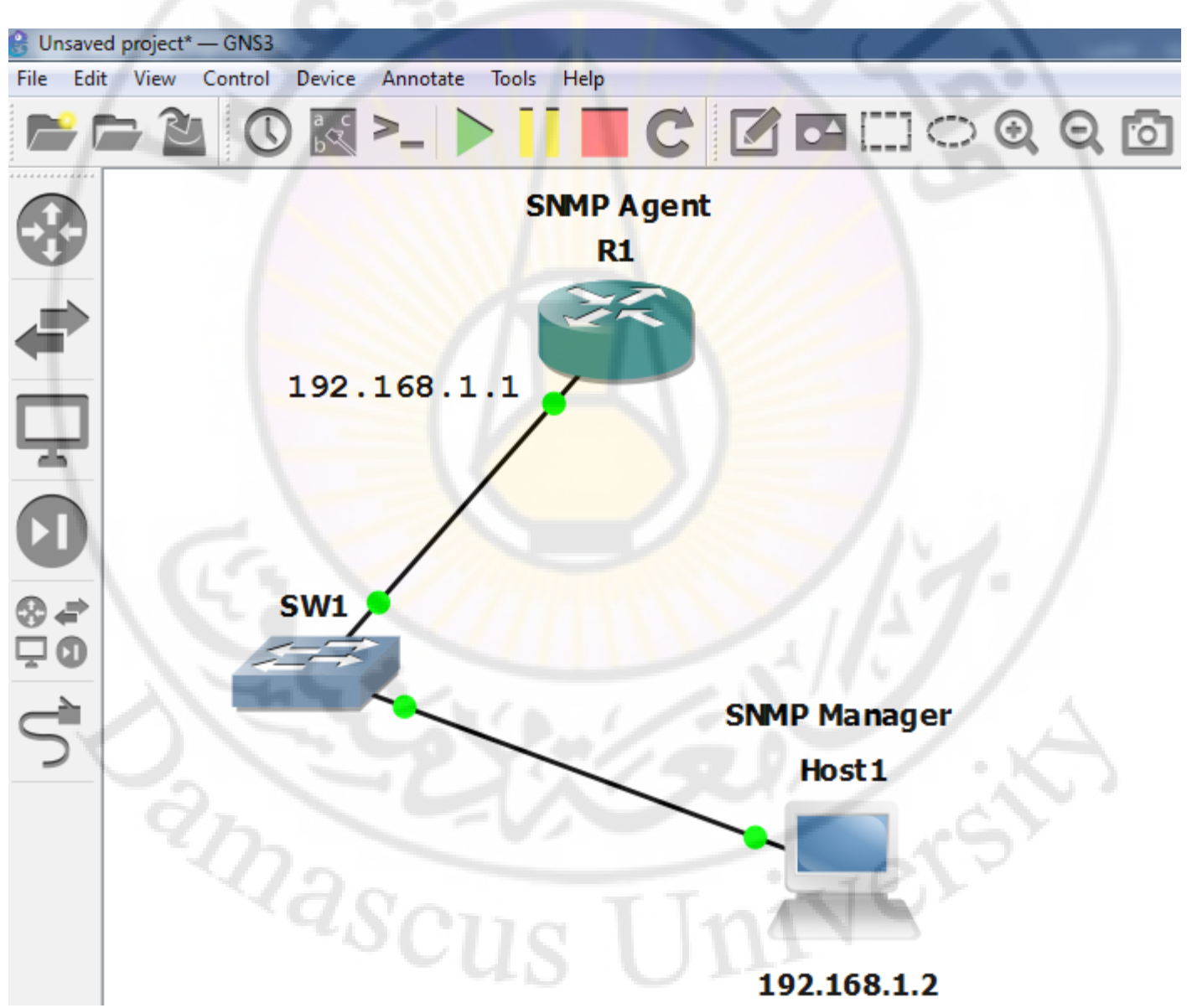

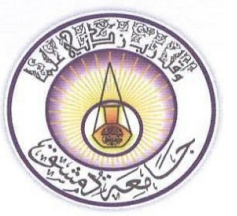

جامعة دمشق كلية الهندسة المعلوماتية قسم النظم والشبكات الحاسوبيّة

Class: snmp get

```
import java.io.IOException;
import org.snmp4j.*;
import org.snmp4j.event.ResponseEvent;
import org.snmp4j.mp.SnmpConstants;
import org.snmp4j.smi.*;
import org.snmp4j.transport.DefaultUdpTransportMapping;
/**
  Qauthor Ghandy Hessam
 * /
public class snmp get {
    public static void main(String[] args) throws IOException {
        // TODO code application logic here
        OID oid = new OID("1.3.6.1.2.1.1.5.0"); // sysName
        PDU pdu = new PDU();
        pdu.add(new VariableBinding(oid));
        pdu.setType(PDU.GET);
        CommunityTarget target = new CommunityTarget();
        target.setCommunity(new OctetString("public"));
       // Address targetaddress = ;
        target.setAddress(new UdpAddress("192.168.1.1/161"));
        target.setVersion(SnmpConstants.version1);
        Snmp snmp = new Snmp(new DefaultUdpTransportMapping());
        snmp.listen();
        ResponseEvent response = snmp.send(pdu, target);
        if (response.getResponse() == null) {
           // request timed out
            System.out.println("Faield!");
        } else {
            //System.out.println("Received response from:
response.getPeerAddress());
            // dump response PDU
            System.out.println(response.getResponse().get(0).toString());
        }
    }
```

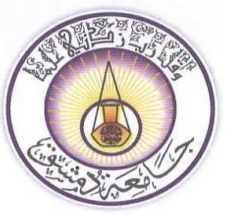

جامعة دمشق كلية الهندسة المعلوماتية قسم النظم والشبكات الحاسوييّة

#### Class: snmp set

```
import java.io.IOException;
import org.snmp4j.*;
import org.snmp4j.TransportMapping;
import org.snmp4j.event.ResponseEvent;
import org.snmp4j.event.ResponseListener;
import org.snmp4j.mp.SnmpConstants;
import org.snmp4j.smi.Address;
import org.snmp4j.smi.GenericAddress;
import org.snmp4j.smi.Integer32;
import org.snmp4j.smi.OID;
import org.snmp4j.smi.OctetString;
import org.snmp4j.smi.VariableBinding;
import org.snmp4j.transport.DefaultUdpTransportMapping;
/**
 * @author Ghandy Hessam
*/
public class snmp set {
   public static void main(String[] args) throws IOException {
        String strAddress = "192.168.1.1/161";
        Address targetAddress = GenericAddress.parse(strAddress);
        try {
            TransportMapping transport = new DefaultUdpTransportMapping();
            Snmp snmp = new Snmp(transport);
            transport.listen();
            CommunityTarget target = new CommunityTarget();
            target.setCommunity(new OctetString("public"));
            target.setAddress(targetAddress);
            target.setRetries(2);
            target.setTimeout(5000);
            target.setVersion(SnmpConstants.version1);
            PDU pdu = new PDU();
            pdu.add(new VariableBinding(new OID("1.3.6.1.2.1.1.5.0"), new
OctetString("RRR1")));
            pdu.setType(PDU.SET);
            ResponseListener listener = new ResponseListener() {
                public void onResponse(ResponseEvent event) {
                    ((Snmp) event.getSource()).cancel(event.getRequest(),
this);
                    System.out.println("Set Status is: " +
event.getResponse().getErrorStatusText());
                1
```

};

}

}

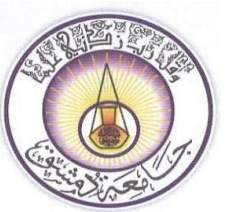

جامعة دمشق كلية الهندسة المعلوماتية قسم النظم والشبكات الحاسوبيّة

snmp.send(pdu, target, null, listener);

} catch (Exception e) {
 e.printStackTrace();

End of Appendix #3

#### By Eng.Ghandy Hessam

veri

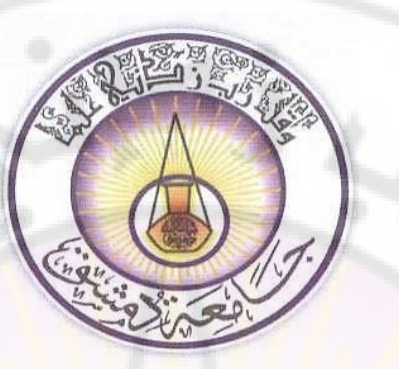

جامعة دمشق كلية الهندسة المعلوماتية قسم النظم والشبكات الحاسوبيّة

# عملي إدارة الشبكات Network Management

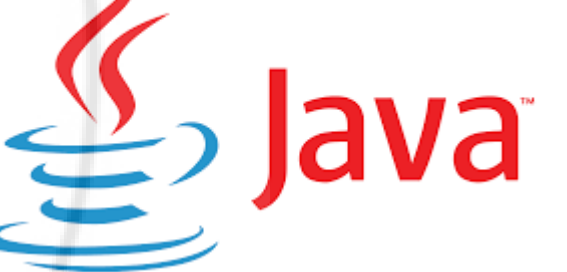

Session 3: How to use the library snmp4j in JAVA

اعداد: م. غاندي هسام

### Package org.snmp4j Description

- Provides classes and interfaces for creating, sending, and receiving SNMP v1/v2c/v3 messages.
- A SNMP message is composed of its message header and its PDU payload.
- Contains three main groups of classes and interfaces:
  - Classes for SNMP message and target creation
  - Classes for SNMP message sending (command generation)
  - Classes for SNMP message dispatching (command responding)

### **SNMP** Messages and Targets

- To exchange a SNMP message with a remote system, that system has to be:
  - Identified
  - Retransmission
  - timeout policy information
- A remote system is specified with SNMP4J by creating a target instance appropriate for the SNMP protocol to be used.
  - For SNMPv1 and SNMPv2c the *community target* has to be used.
  - For SNMPv3 the User target has to be used instead.

- A SNMP message consists of:
  - message's payload
  - the SNMP Protocol Data Unit (PDU)
  - message header.
- In SNMP4J the message header information is represented by Target and the PDU is represented by one of the following classes:
  - PDUv1 (snmp v1)
  - PDU (snmp v2)
  - ScopedPDU (snmp v3)

To send a SNMP message with SNMP4J, a PDU instance and a Target instance have to be created.

### **PDU Examples**

#### SNMPv1/v2c GET PDU:

OID oid = new OID("1.3.6.1.2.1.1.1"); // sysDescr PDU pdu = new PDU(); pdu.add(new VariableBinding(oid)); pdu.setType(PDU.GET);

#### SNMPv3 GETBULK PDU:

ScopedPDU pdu = new ScopedPDU();
pdu.add(new VariableBinding(new OID("1.3.6.1.2.1.2.1"))); // ifNumber
pdu.add(new VariableBinding(new OID("1.3.6.1.2.1.2.2.1.10"))); // ifInOctets
pdu.add(new VariableBinding(new OID("1.3.6.1.2.1.2.2.1.16"))); // ifOutOctets
pdu.setType(PDU.GETBULK);

#### Note:

ifNumber: The number of network interfaces ifInOctets and ifOutOctets: counters.

## **Target Examples**

#### Community Target:

CommunityTarget target = new CommunityTarget(); target.setCommunity(new OctetString("public")); target.setAddress(targetAddress); target.setVersion(SnmpConstants.version1);

#### User Target:

```
UserTarget target = new UserTarget();
target.setAddress(targetAddress);
target.setRetries(1);
// set timeout to 500 milliseconds -> 2*500ms = 1s total timeout
target.setTimeout(500);
target.setVersion(SnmpConstants.version3);
target.setSecurityLevel(SecurityLevel.AUTH_PRIV);
target.setSecurityName(new OctetString("MD5DES"));
```

# Sending SNMP messages

- By using the Snmp class.
- To setup a *Snmp* instance it is sufficient to call its constructor with a *TransportMapping* instance.
- A SNMP4J *Snmp* instance supports SNMP v1, v2c, and v3 by default.
- SNMP messages can be sent synchronously (blocking) and asynchronously (non-blocking).

# Example for Sending a Synchronous Message

```
Snmp snmp = new Snmp(new DefaultUdpTransportMapping());
snmp.listen();
```

```
...
ResponseEvent response = snmp.send(requestPDU, target);
if (response.getResponse() == null) {
    // request timed out
```

```
else {
```

System.out.println("Received response from: "+ response.getPeerAddress()); // dump response PDU

System.out.println(response.getResponse().toString());

# Example for Sending an Asynchronous Message

```
Snmp snmp = new Snmp(new DefaultUdpTransportMapping());
snmp.listen();
```

```
ResponseListener listener = new ResponseListener() {
  public void onResponse(ResponseEvent event) {
   ((Snmp)event.getSource()).cancel(event.getRequest(), this);
    PDU response = event.getResponse();
    PDU request = event.getRequest();
    if (response == null) {
      System.out.println("Request "+request+" timed out");
    else {
      System.out.println("Received response "+response+" on request "+
                 request);
};
```

snmp.sendPDU(request, target, null, listener);

. . .

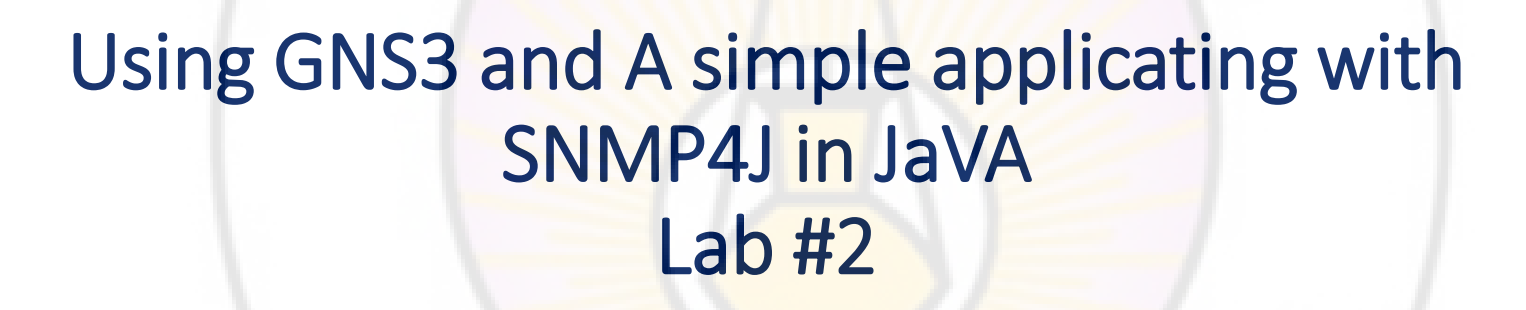

# Topology

• With GNS3 design the following network.

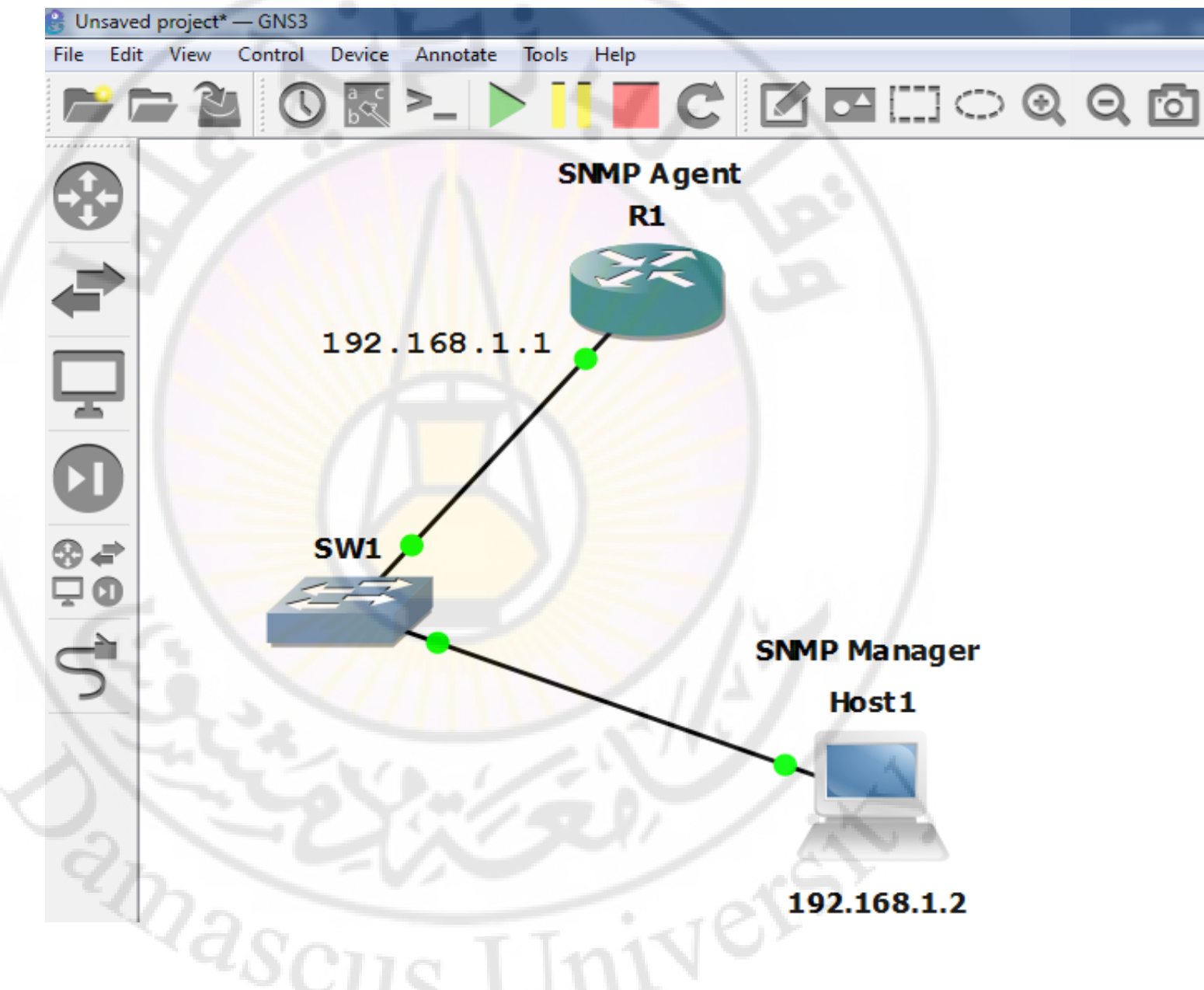

# End of Session 3

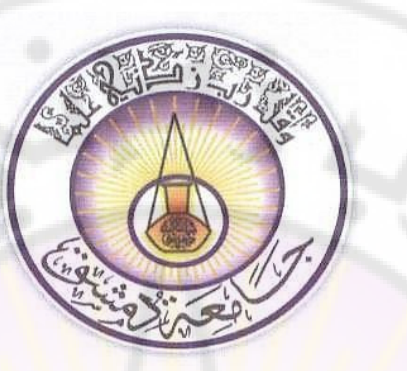

جامعة دمشق كلية الهندسة المعلوماتية قسم النظم والشبكات الحاسوبيّة

# عملي إدارة الشبكات Network Management

Session 4: Cisco Configuration Professional CCP

اعداد: م. غاندي هسام

## Introduction

- also called CCP or Cisco CP, it can be downloaded from Cisco website.
- Those who don't like CLI (Command Line Interface) may go for CCP, it's just awesome.
- CCP, the Cisco router configuration tool, delivers GUI interface to the administrator and converts the GUI instructions to configuration commands and updates the router.

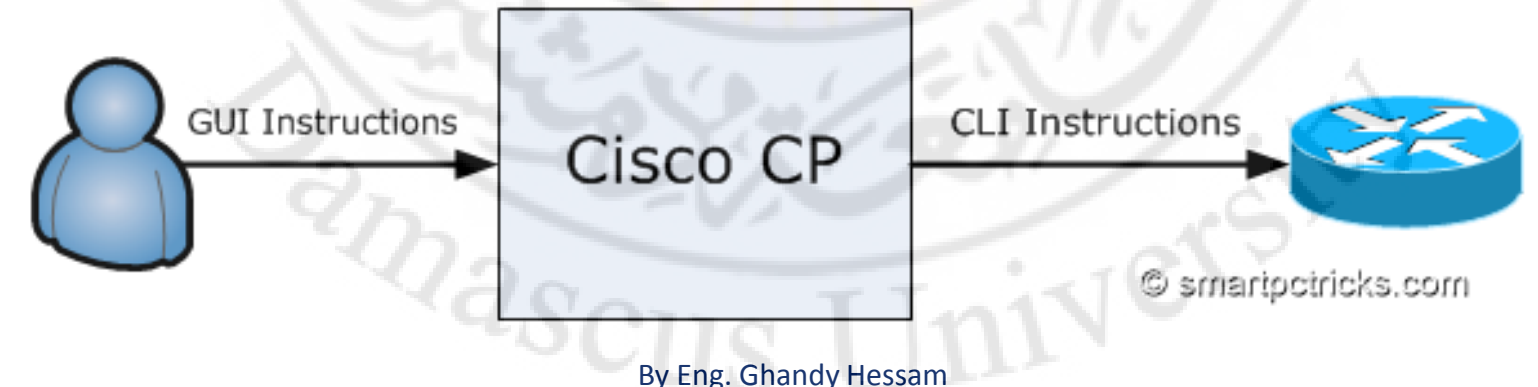

## Setup CCP for GNS3 to configure Cisco routers Lab#3

Install Microsoft
 LoopBack
 adapter in Windows
 and assign an IP
 address
 of 20.0.0.2/8 (you
 may use your own).

 Build a topology in GNS3, Before getting in to the CCP configuration.

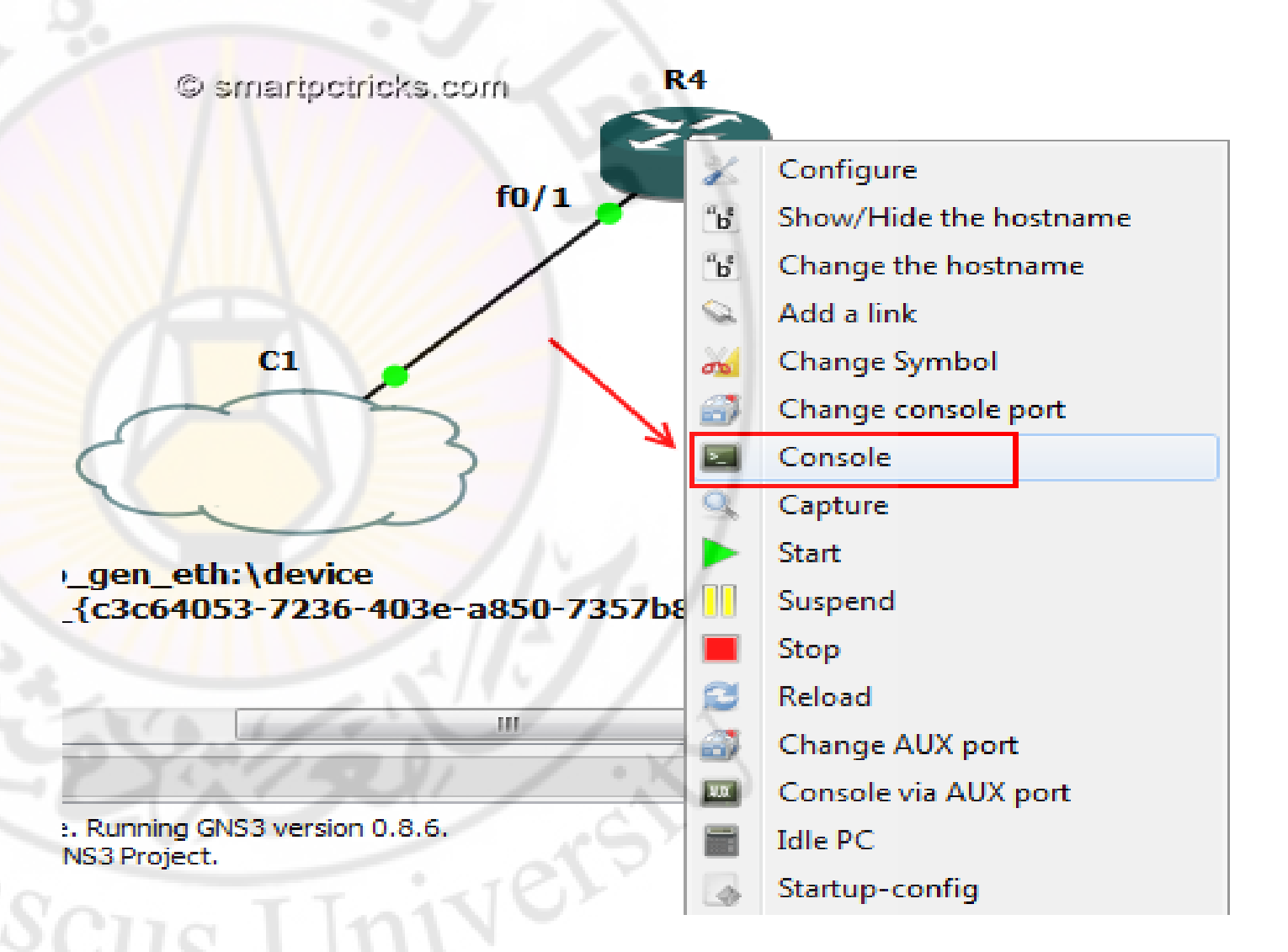

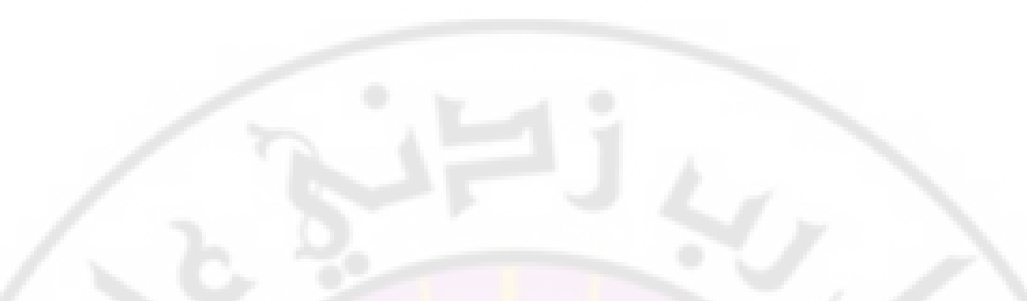

- Enter the following commands in the router via console.
- These commands let Cisco router management software to get access the Router.

1. #ip http server

- 2. #ip http secure-server
- 3. #ip http authentication local

4. #username user privilege 15 password 123

Assign an IP to any interface (same range of loopback adapter)

#### R6#configure terminal

Enter configuration commands, one per line. End with CNTL/Z. R6(config)#ip http server R6(config)#ip http secure-server % Generating 1024 bit RSA keys, keys will be non-exportable...[OK]

R6(config)# \*Sep 8 16:31:15.207: %SSH-5-ENABLED: SSH 1.99 has been enabled R6(config)# \*Sep 8 16:31:15.867: %PKI-4-NOAUTOSAVE: Configuration was modified. Issue "write mem

```
R6(config)#ip http authentication local
R6(config)#username user privilege 15 password 123
R6(config)#interface fastEthernet 0/0
R6(config-if)#ip address 20.0.0.1 255.0.0.0
R6(config-if)#no shutdown
R6(config-if)#
*Sep 8 16:32:47.207: %LINK-3-UPDOWN: Interface FastEthernet0/0, changed state to up
*Sep 8 16:32:48.207: %LINEPROTO-5-UPDOWN: Line protocol on Interface FastEthernet0/0
R6(config-if)#
```

#### • Try to ping from your PC to the router interface 20.0.0.1

Administrator: Command Prompt

Microsoft Windows [Version 6.1.7600] Copyright (c) 2009 Microsoft Corporation. All rights reserved.

C:\Users\User>ping 20.0.0.1

Pinging 20.0.0.1 with 32 bytes of data: Reply from 20.0.0.1: bytes=32 time=16ms TTL=255 Reply from 20.0.0.1: bytes=32 time=18ms TTL=255 Reply from 20.0.0.1: bytes=32 time=19ms TTL=255 Reply from 20.0.0.1: bytes=32 time=21ms TTL=255

Ping statistics for 20.0.0.1: Packets: Sent = 4, Received = 4, Lost = 0 (0% loss), Approximate round trip times in milli-seconds: Minimum = 16ms, M<u>aximum = 21ms, Average = 18ms</u>

C:\Users\User>

#### • Launch Cisco Configuration Professional CCP.

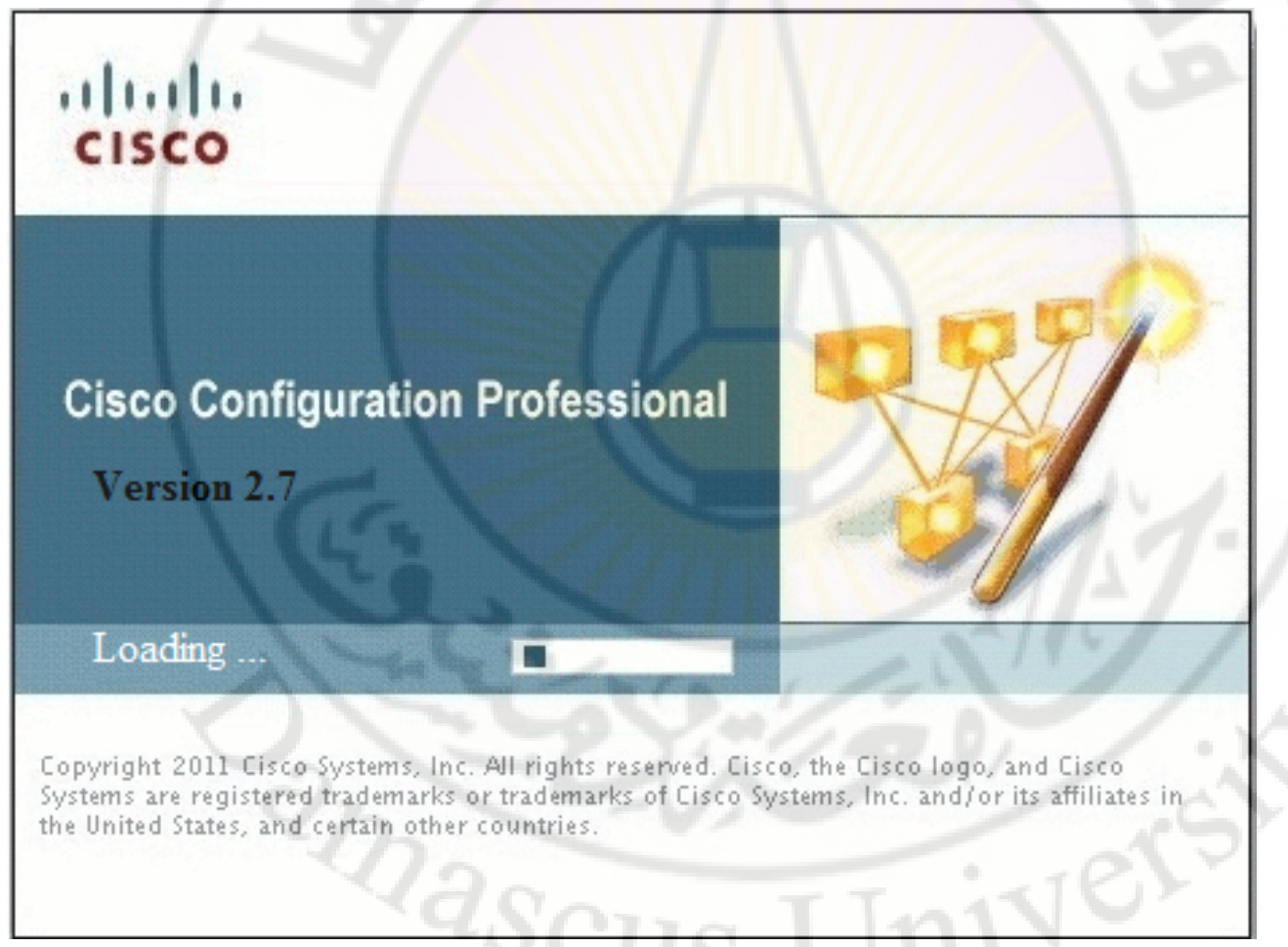

# **Build community in CCP**

 Community window will open up. Enter the IP address of the router interface that you want to configure, with user name and password that you. Click OK.

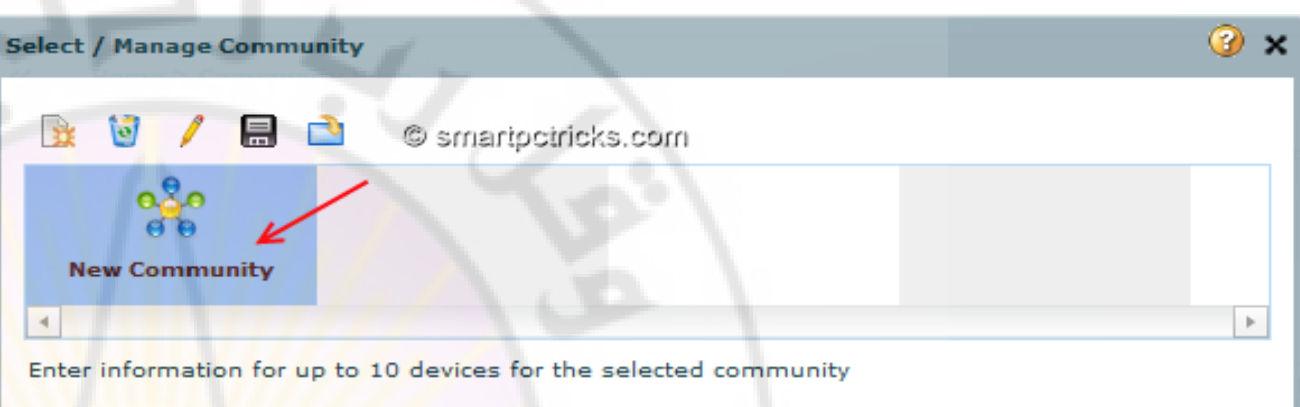

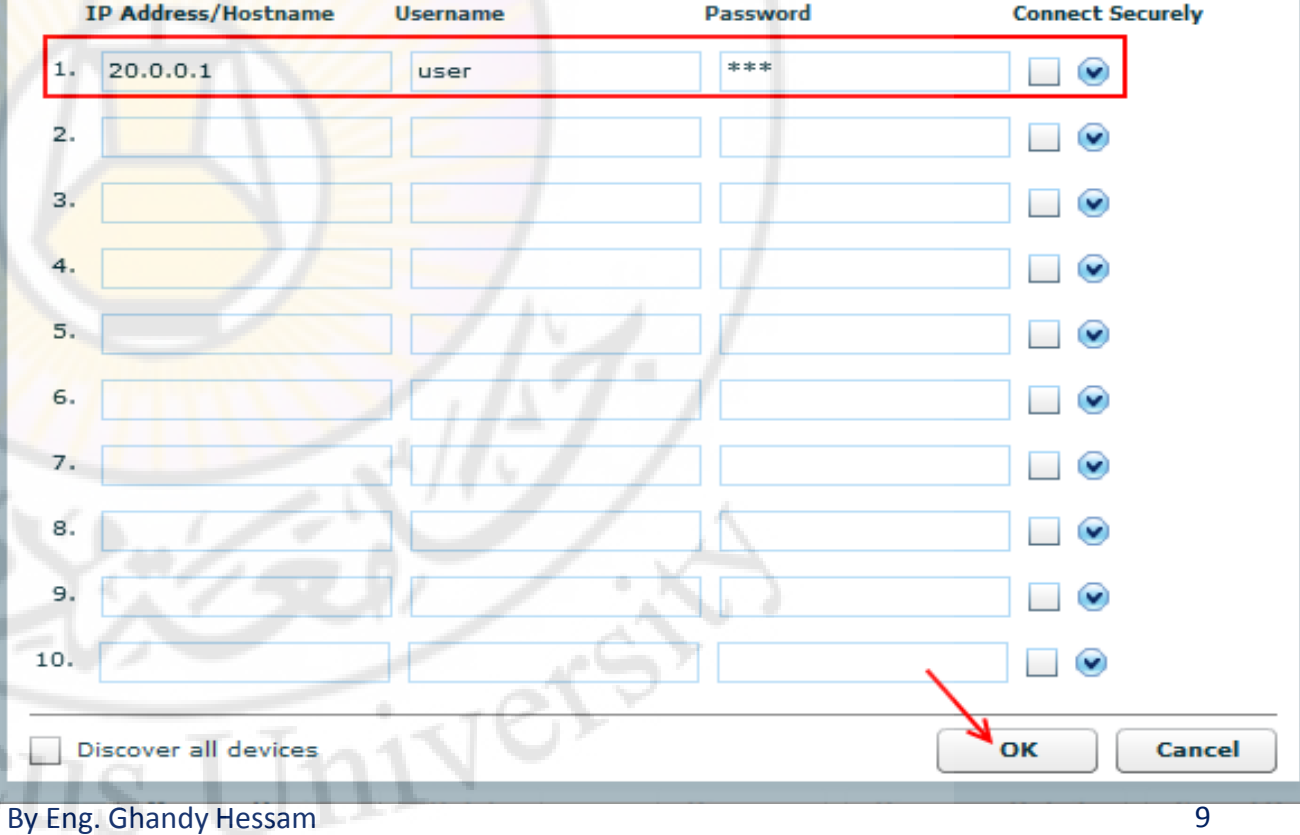

#### Now the router will be added to the community with 'Not Discovered' status. Click 'Discover' button.

| 1 HOLI              |                 |                   | 1 rows retrie    |
|---------------------|-----------------|-------------------|------------------|
| Paddress / Hostname | Router Hostname | Connection Type   | Discovery Status |
| 0.0.0.1             |                 | Non secure        | Not discovered   |
|                     |                 |                   | 7                |
|                     |                 |                   |                  |
|                     |                 |                   |                  |
|                     |                 |                   | / /              |
|                     |                 |                   |                  |
|                     |                 |                   |                  |
|                     |                 |                   | 1. 1 - 1         |
|                     |                 |                   |                  |
|                     |                 |                   |                  |
|                     |                 |                   |                  |
|                     |                 | © smartpotricks.c | mo               |
|                     | 1 3 9 Y         |                   |                  |
|                     |                 |                   |                  |
|                     |                 |                   | 6.2              |
|                     | h               |                   | 100              |
|                     |                 |                   |                  |
|                     | (a)             |                   | 1 C J            |

#### • Once discovered choose **Configure** button in the CCP window.

#### **Community Information**

Selected community: New Community . Select a device from the table below. Use the buttons at the bottom to continue.

| ₽ Filter              |                 |                 | 1 rows retrieved    |
|-----------------------|-----------------|-----------------|---------------------|
| IP address / Hostname | Router Hostname | Connection Type | Discovery Status    |
| 20.0.0.1              | R6              | Non secure      | Discovered          |
|                       |                 |                 | 1                   |
|                       |                 |                 | / · /               |
|                       | 1922            |                 | © smartoctricks.com |
|                       |                 | 0.000           |                     |
|                       | 12              |                 |                     |
|                       |                 |                 |                     |
|                       |                 |                 |                     |

 Here you will see the entire supporting configuration for the specified router like a tree diagram.

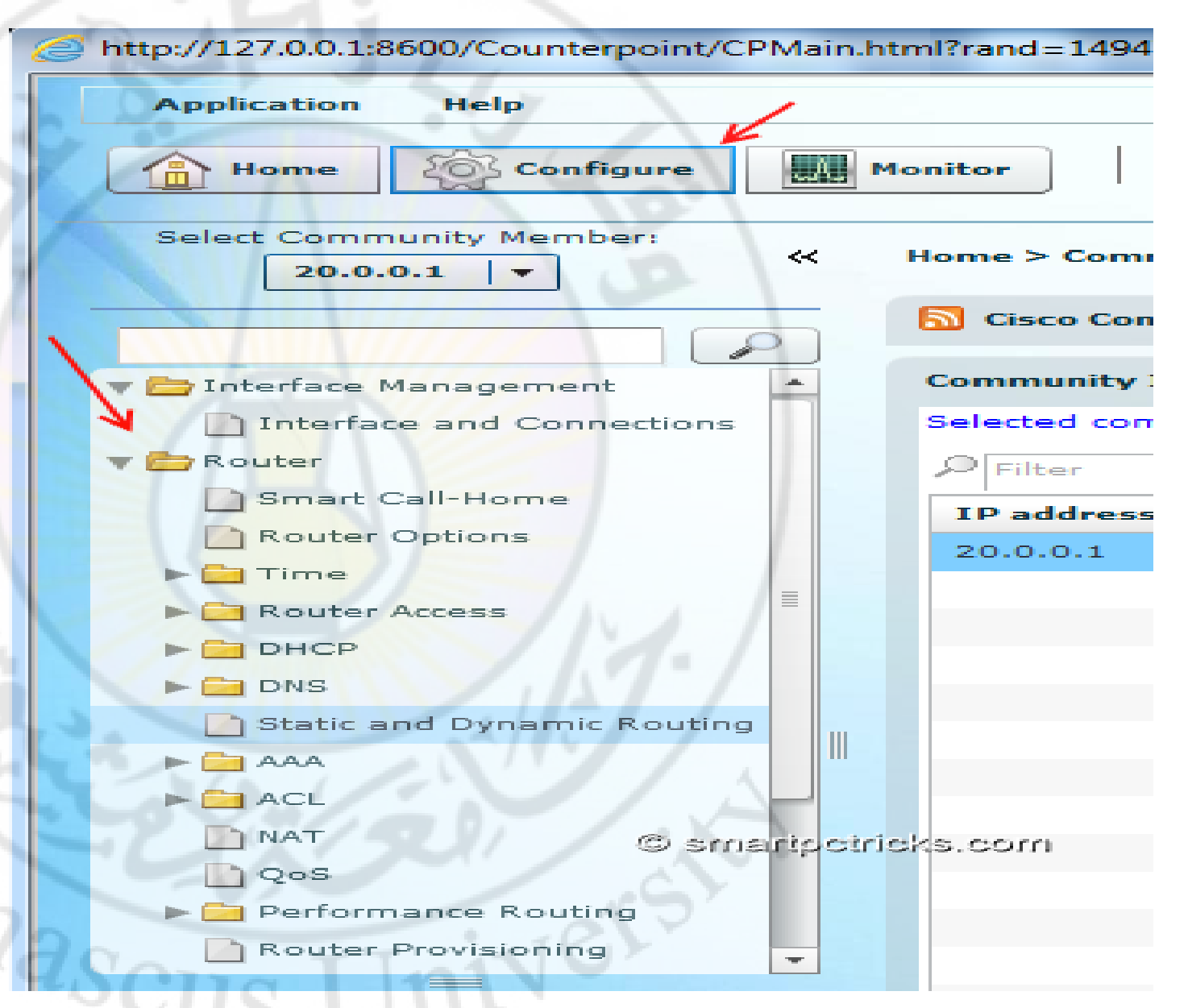

- I just selected
   'Static and
   Dynamic Routing'
   under Router tree.
- Our aim is to enable Dynamic Routing EIGRP in the router, so click Edit button near to the Dynamic Routing section.

| http://127.0.0.1:8600/Counterpoint/CPMain. | html?rand=14947 - Wi | ndows Internet Explor | rer                     |           |          |              |            |
|--------------------------------------------|----------------------|-----------------------|-------------------------|-----------|----------|--------------|------------|
| Application Help                           |                      |                       |                         |           |          |              |            |
| Home Offigure                              | Monitor              | <b>G</b>              | Oisco Con               | figuratio | on Profe | essional     | cisco      |
| Select Community Member:                   | Configure > Router   | > Static and Dynam    | ic Routing              |           |          |              | 3          |
|                                            | Kouting              |                       |                         | 1         |          |              |            |
| V 🔁 Interface Management                   | Static Routing       |                       | _                       | Add       | Edit     | Delete       | Delete All |
| Interface and Connections                  | Destination Netwo    | rk                    | Forwarding              | 1         | Optional |              |            |
| Smart Call-Home                            | Prefix               | Prefix Mask           | Interface or IP address |           | Distance | Permanent R  | loute Tra  |
| Router Options                             |                      |                       |                         |           |          |              |            |
| ▶ 🔄 Time                                   |                      |                       |                         |           |          |              |            |
| Router Access                              |                      |                       |                         |           |          |              |            |
| ► DHCP                                     |                      |                       |                         |           |          | $\mathbf{X}$ |            |
|                                            | •                    |                       |                         |           |          |              | •          |
| Static and Dynamic Routing                 | Descrip Desting      |                       |                         |           |          | <u>الا</u>   | E-11       |
| ACL                                        | Dynamic Routing      |                       | 1.1                     |           |          | _            | Edit       |
| D NAT                                      | Item Name            | Item Value            | 1                       |           | _        |              |            |
| Qos                                        | RIP                  | Disabled              | ///                     |           |          |              |            |
| ▶ 🔁 Performance Routing                    | OSPF                 | Disabled              |                         |           |          |              |            |
| Router Provisioning                        | EIGRP                | Disabled              |                         |           |          |              |            |
| Utilities                                  | 00                   |                       |                         |           |          |              |            |
| 🖉 Flash File Management                    |                      |                       |                         |           |          |              |            |
| Configuration Editor                       |                      |                       |                         |           |          |              |            |
| Save Configuration to PC                   | -                    |                       |                         | © sm      | artoci   | ricks.co     | om 🗌       |
| Write to Startup Configuration             | TT-                  |                       |                         | 0.011     |          |              |            |
| Telnet                                     | 1                    |                       |                         |           |          |              | 4          |

 Popup will give you Edit IP
 Dynamic
 Routing configur ation window,
 choose Add butt
 on under EIGRP
 tab.

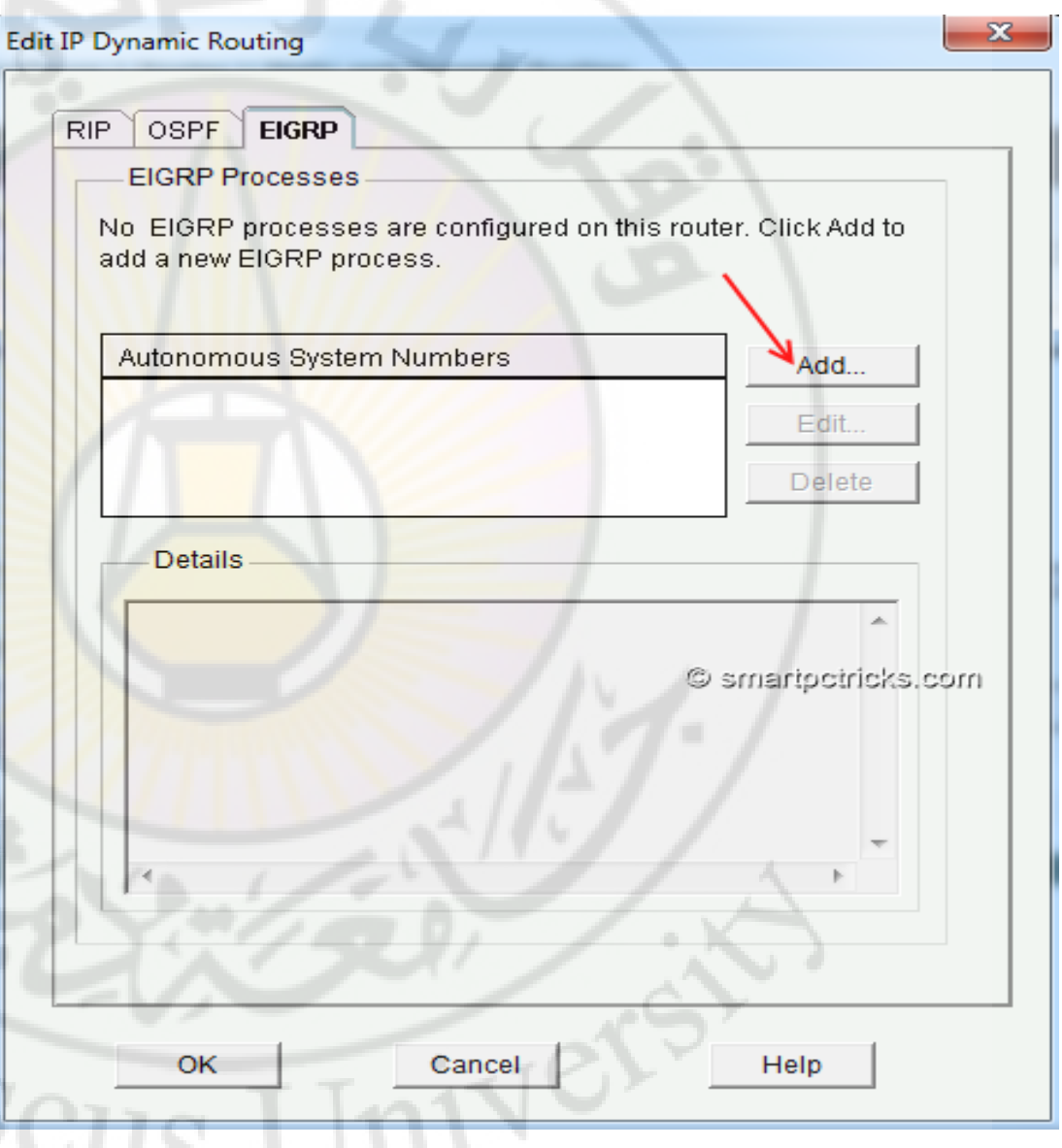

 Now we are at Add a **EIGRP** window, enter any Autonomous System Number (| entered 1), then click Add **Network** button. Enter the network IP with wildcard mask that you would like to advertise via EIGRP. Click OK.

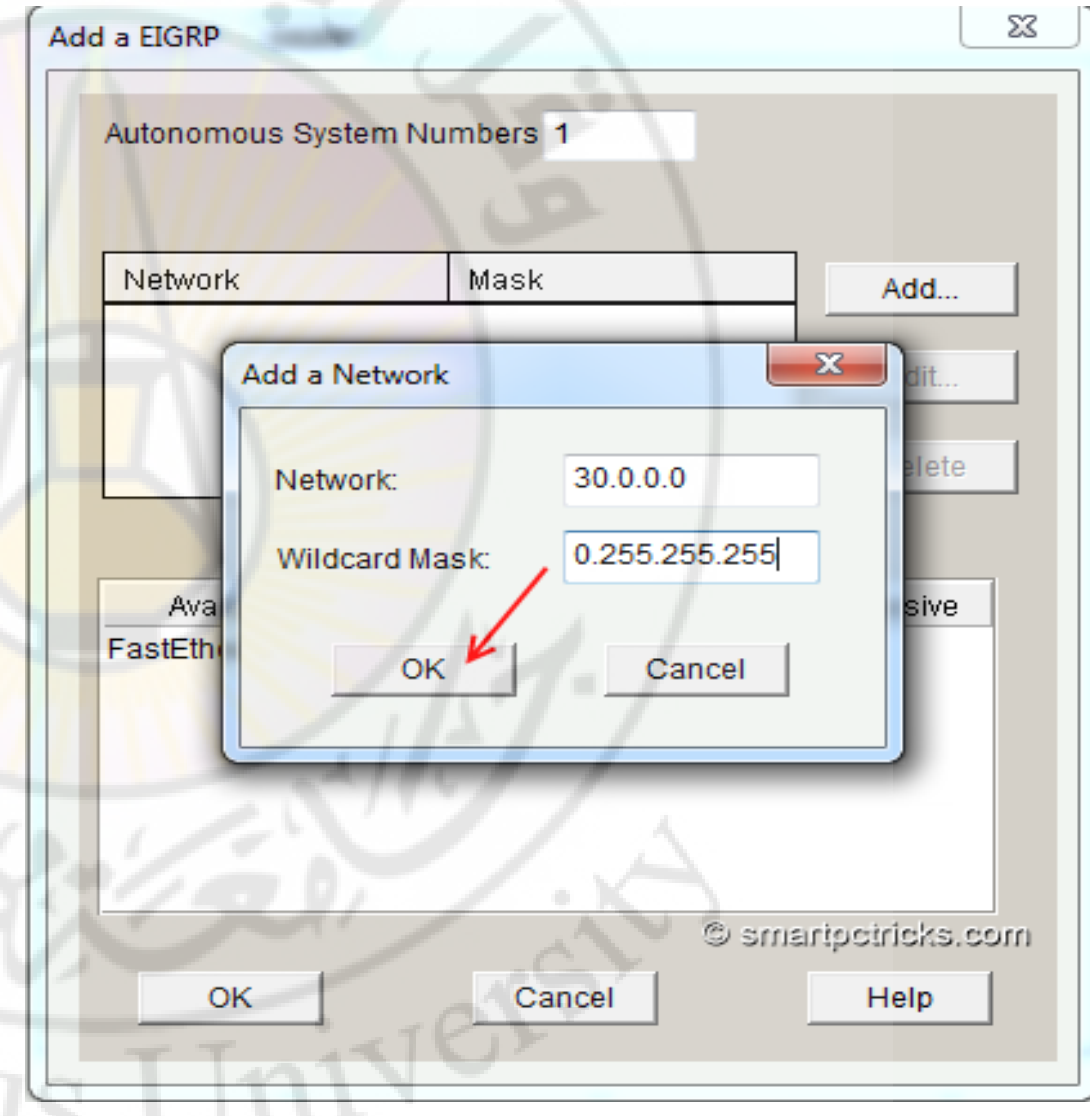

 So next is to deliver
 the
 configurati
 on to our
 router.

| Preview commands th                                               | s to the device's running config.<br>at will be delivered to the device's running configura | © smartpotricks.con<br>ation.       |
|-------------------------------------------------------------------|---------------------------------------------------------------------------------------------|-------------------------------------|
| router eigrp 1<br>no auto-summary<br>network 30.0.0.0 0.2<br>exit | 55.255.255                                                                                  |                                     |
| The differences be<br>he device is turne                          | ween the running configuration and the sta<br>d off.                                        | rtup configuration are lost wheneve |
| Save running cor                                                  | fig. to device's startup config.                                                            |                                     |

# • Setback and relax while CCP deliver the commands to our device.

| Commands Delivery Status                                                                                                    |              |
|----------------------------------------------------------------------------------------------------|--------------|
| Command Delivery Status:                                                                                                    |              |
| Preparing commands for delivery<br>Submitting 4 commands, please wait<br>Configuration delivered to device.<br>Copying the Running config to Startup config of your router. Plea | ase wait     |
|                                                                                                    | •            |
| ок © smarig                                                                                                    | octricks.com |

# • After these steps you may see **EIGRP Enabled** in the Dynamic Routing section of CCP.

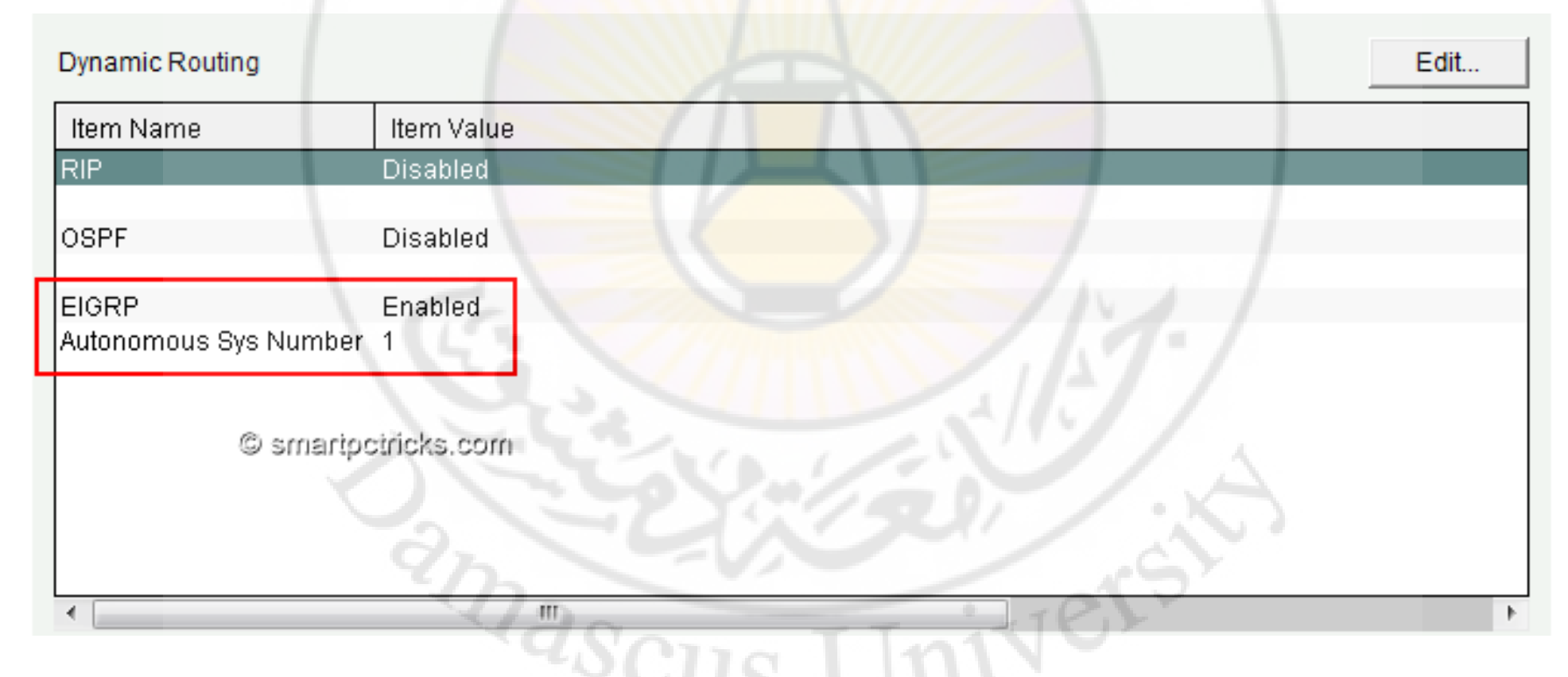

 Now let's go to Putty configuration and verify the configuration changes by entering 'show run' command.

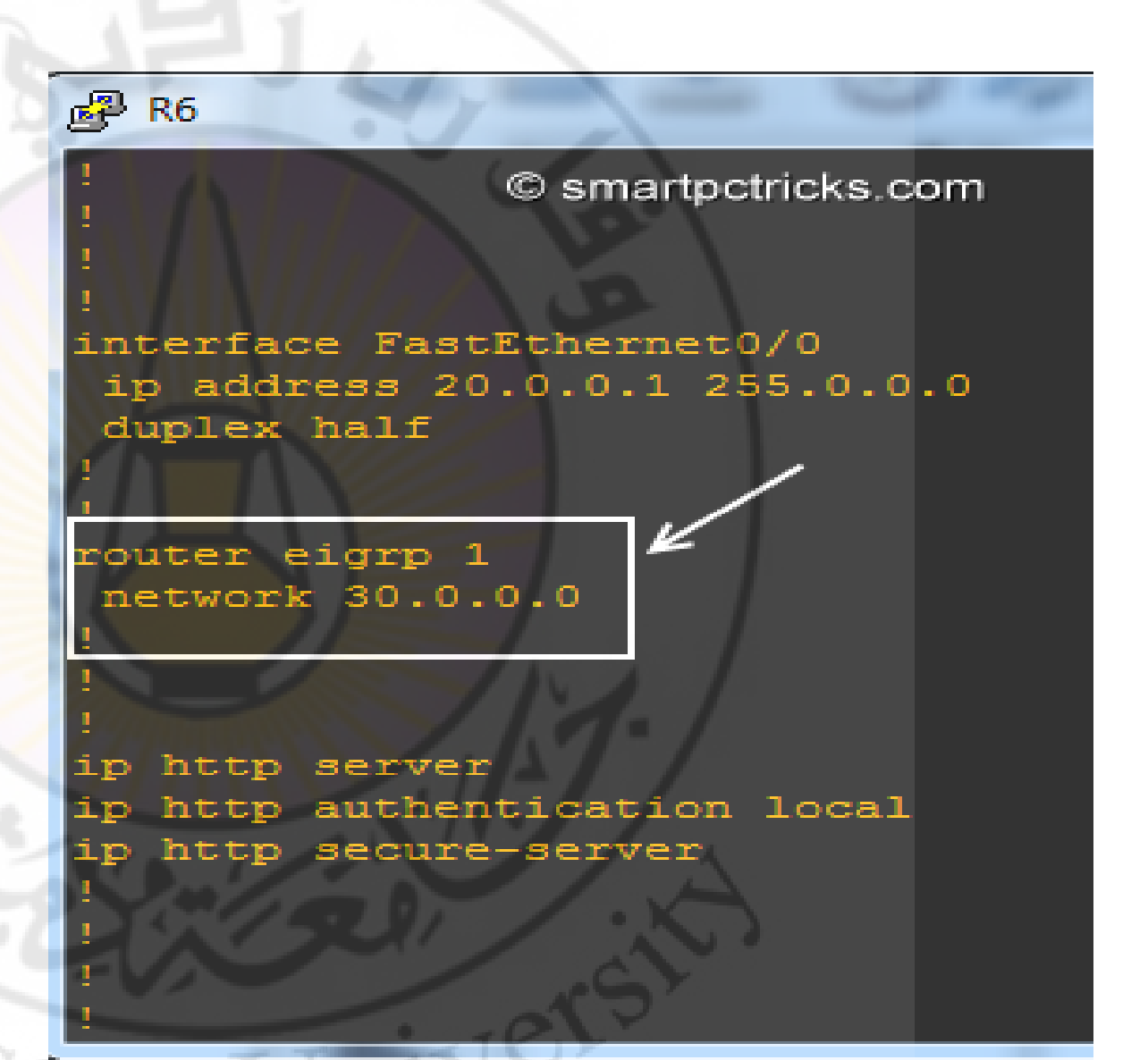

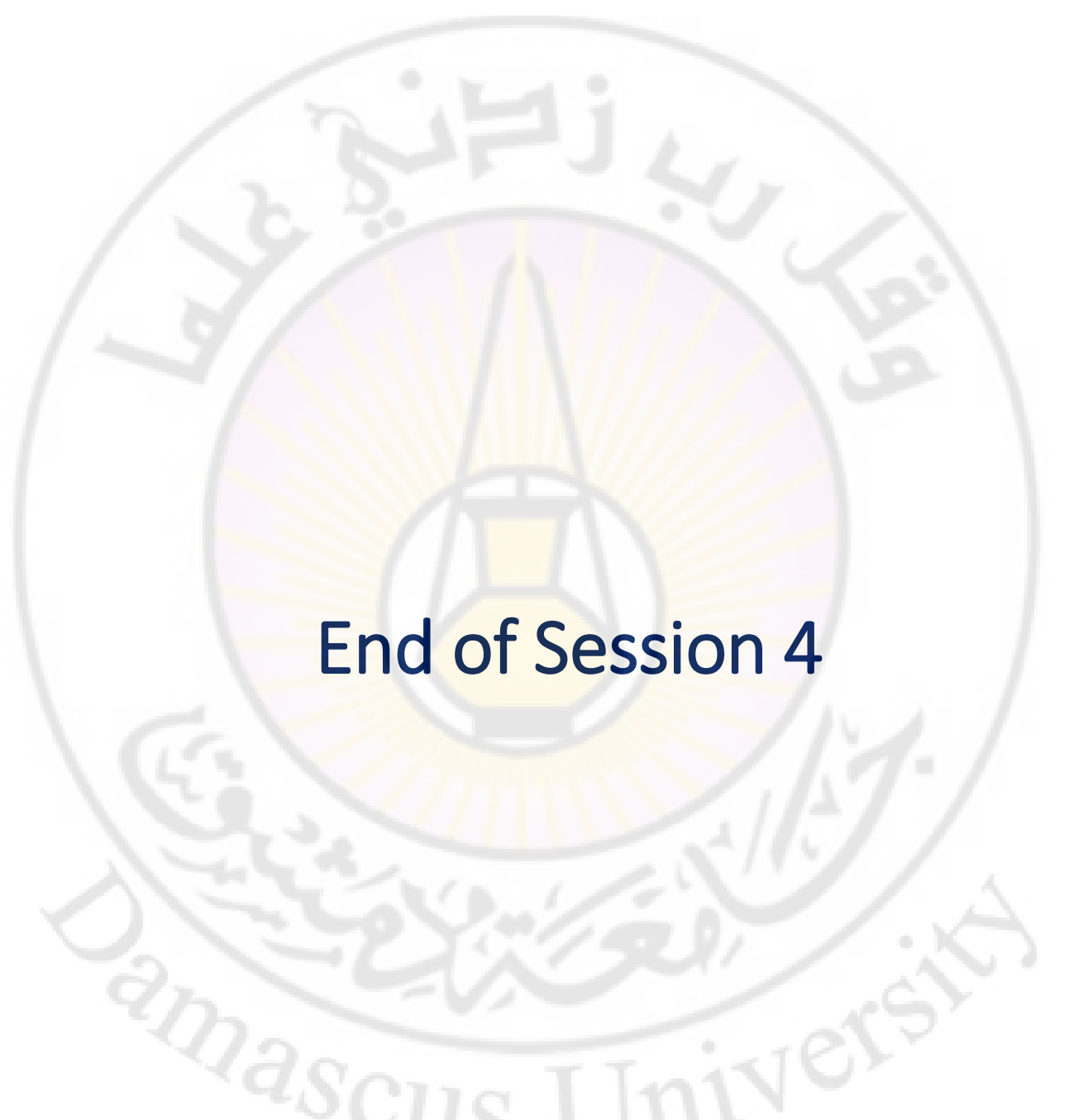